## PASOS PARA AGENDAR UN TURNO

# Hola doctor!

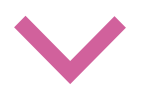

## Ingresar a "<u>Agendar un</u> <u>turno</u>"

2

# Seleccionar el paciente que será atendido atendido

(Dentro del perfil del titular están los miembros del grupo familiar)

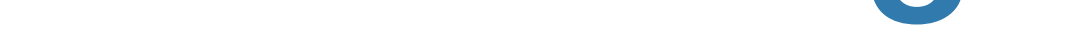

En "<u>Elegir Especialidad</u>", seleccioná la opción que estás buscando

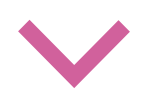

## 4

5

 $\leftarrow$ 

#### En "<u>Turnos disponibles</u>" elegí el profesional y horario que prefieras

#### Aceptá el turno en "<u>Confirmo</u> <u>la consulta</u>")

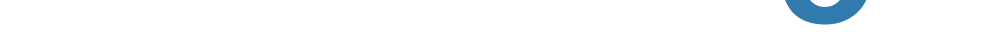

En el horario y día del turno que seleccionaste, ingresá a "<u>Mi agenda de turnos</u>"

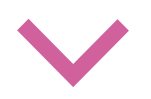

## 7

#### Al seleccionar "<u>Realizar video</u> <u>consulta</u>" ingresás a una sala de espera virtual

(Aquí aguardás un momento a ser llamado por el profesional)

### 8

El profesional inicia la video consulta a través de tu dispositivo con cámara web

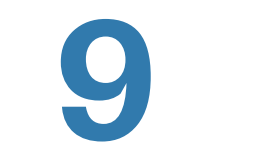

Al finalizar la consulta el médico deja a tu disposición el diagnóstico y el tratamiento.

(Encontrarás esta información en la opción "<u>Consultas anteriores</u>"